| Cortificad | nc  |
|------------|-----|
| Leillilau  | U D |
|            |     |
| Ne Asistei | ורר |
|            |     |

**PROVÍNCIA DE** 

BARCELONA

DUED

=

MENU

 Accede a www.uned.es, selecciona
**«Campus UNED»** e identifícate con el nombre de usuario y contraseña que obtuviste a la matrícula.

DULED

## En la pestaña «EVALUACIÓN» selecciona «Ver los exámenes realizados».

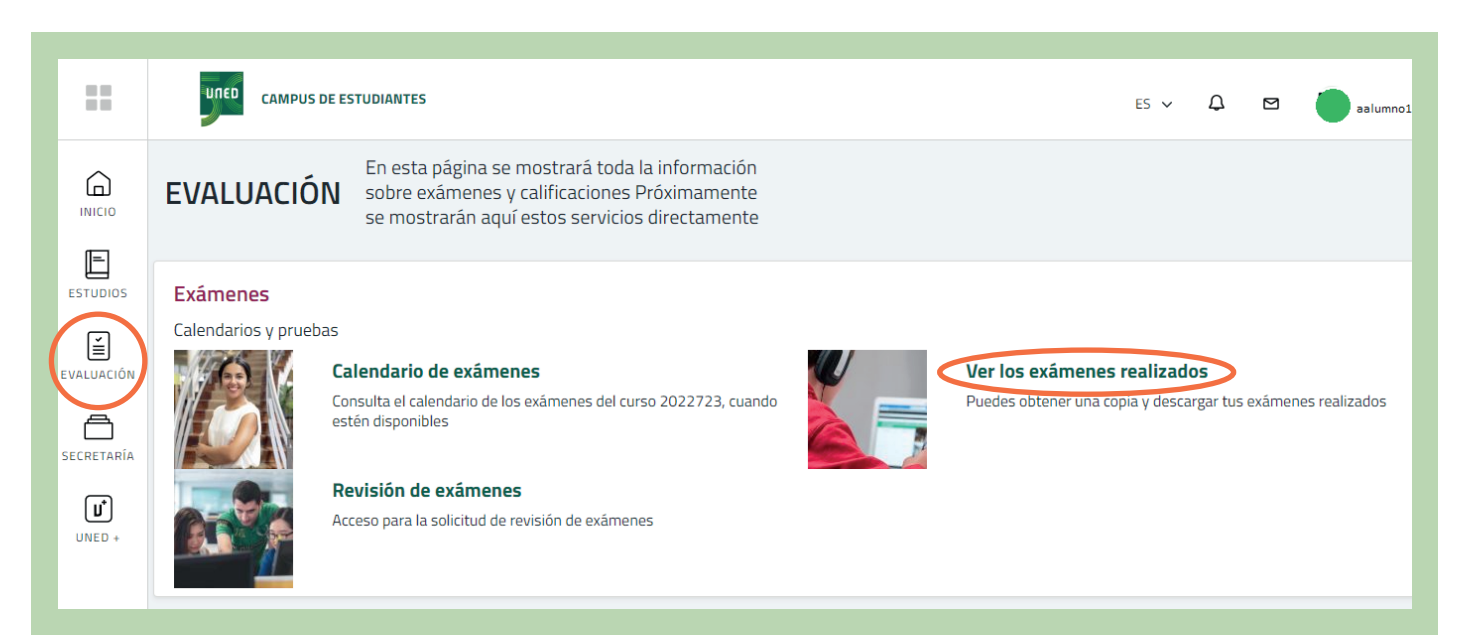

**Q** Campus UNED

## f 💆 🔍 unedbarcelona.es

#S©MOS2030

CTU Centro de Tecnología de la LINED

DUED

Login

Nombre de usuario Introduzca su Usuario Contraseña

Introduzca su Contraseña

Inicio de sesión

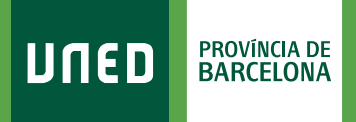

**3.** Selecciona la convocatoria:

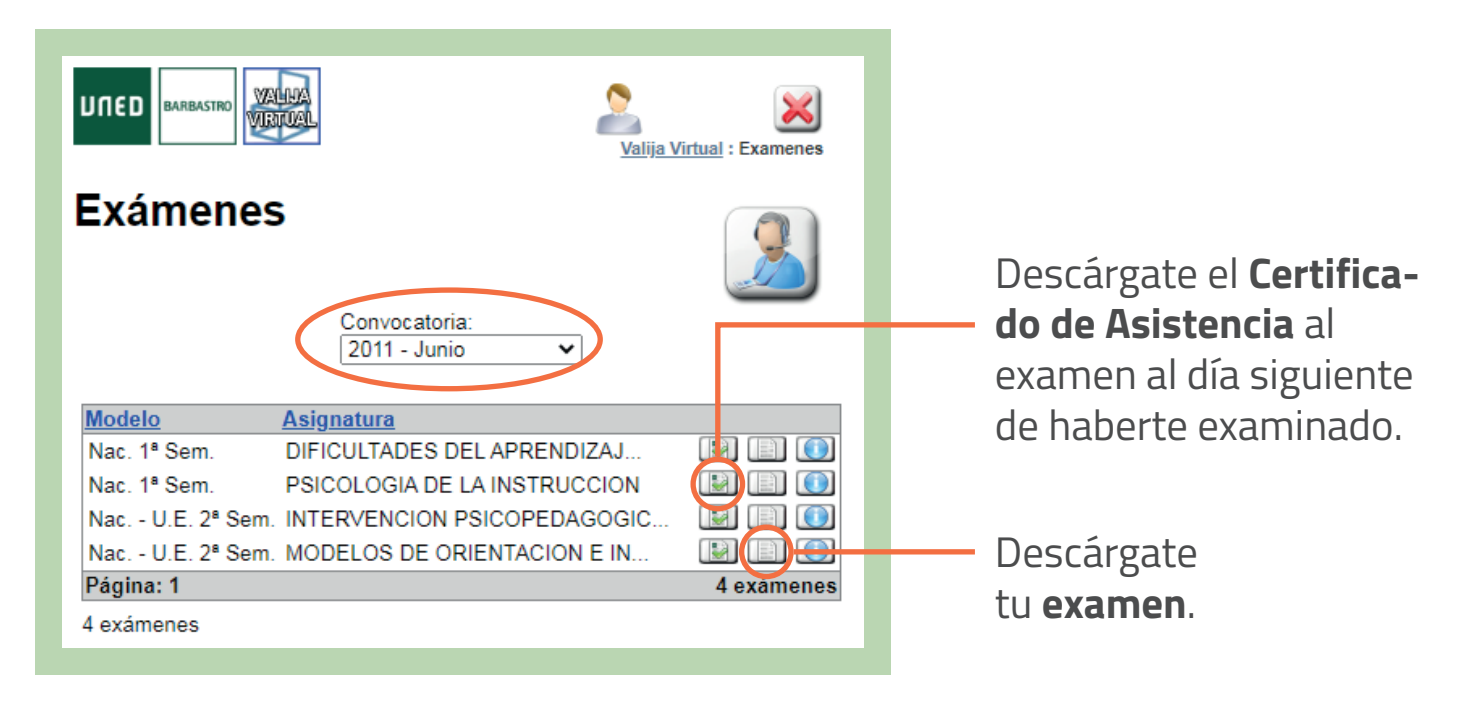

## f 🔽 🔍 unedbarcelona.es

#S©MOS2030